# COVID Integrated Data Repository (IDR) Navigation Guide

#### Contents

- 1) <u>Log In</u>
- 2) <u>Homepage</u>
- 3) <u>View Options for Data Searches</u>
- 4) Identify a Cohort
- 5) Get the Data
- 6) <u>Protocol Information and Data Dictionary</u>
- 7) <u>Table 1</u>
- 8) <u>User Permissions</u>

## Log In

Any Duke faculty or staff member may submit a request via email to <u>CovidIDRandSpecimensRequest@duke.edu</u> to obtain access to the COVID-19 IDR dashboard. Once the request is processed, follow the steps below.

| 1 | Navigate to<br>https://covididr.duhs.duke.edu                            | ▲ https://conditid ubinduktesition     X     +     ✓ ✓ – □ ×       € → ♂ ○ ○ ○ conditid ubinduktesition     LP ★ ○ ▶ □ ○ □     LP ★ ○ ▶ □ ○ □       € COVID-IDR     Covid-IDR     Lpgin |
|---|--------------------------------------------------------------------------|----------------------------------------------------------------------------------------------------|
| 2 | Click the <b>Login</b> button                                            | Please log in to continue!                                                                                                    |
| 3 | Click Sign in with Azure<br>Active Directory                             | Sign in with Azure Active<br>Directory                                                                                                    |
| 4 | Select or type in your Duke<br>NetID email address                       | Microsoft<br>Pick an account                                                                                                    |
| 5 | Log in using your Duke NetID<br>credentials (including MFA if<br>needed) | <image/>                                                                                                    |

## Homepage

Navigate to desired areas via (1) left sidebar or (2) tabs in center of screen

| Navigate with         | n left sidebar or tabs in center of screen                                                                                                    |
|-----------------------|----------------------------------------------------------------------------------------------------|
| COVIL DE              | COVID-IDR<br>The COVID integrated Reportiony (COVID-IDR) is a tool that hepp Dute researches search across the data and samples collected from multiple COVID-19 Buildes. A<br>allowing you to see what is available from participants that fit you' research interests. The CR was developed to support the harmonization, sharing, and quality of                                                                                                    |
| Pericipanta Per Study | To use COVID-IDR:<br>Sign In using your NetiD<br>Use the fitters to define your cohort of Interest<br>Information about alvable data fitting your query will be displayed<br>After finding data that fits your specifications, you can:<br>Servi your canyon return to 1 state<br>Download the destertified data for your leantified cohort<br>Results the leadertified data for your leantified cohort<br>Contact the R of a particular study to incuire about available biosecomes<br>Protocol Kap:<br>Protocol Kap:<br>Pr |
|                       | Biogenimers - Ad Stader         Biogenimers - Readuats (Hx0000010)         Petrosen and Data Ductorary         Petroperts Her Study           Participants by Protocol                                                                                                    |

## View Options for Data Searches

| 1 | Users may select 1 of 3     | Three views to search for data                                                                                                    |  |  |
|---|-----------------------------|----------------------------------------------------------------------------------------------------|--|--|
|   | views to search<br>for data | Biospecimens - All Studies Biospecimens - Residuals (Pro00105316) Protocols and Data Dictionary Participants Per Study                                                                                                    |  |  |
| 2 | Select                      | COVID Integrated Data Repository Biospecimen Inventory                                                                                                    |  |  |
|   | "Biospecimens               | Filters Biospecimens                                                                                                    |  |  |
|   | – All Studies"              | Patients: Specimens:<br>10600 127461                                                                                                    |  |  |
|   | to identify                 |                                                                                                    |  |  |
|   | patients or                 | Gender: Nasal Vash Nasal Swab Nasal Swab Nasal Swab Nasal Nasal Nasa |  |  |
|   | specimens                   | Race: Not Available Not Available Not Available PBMCs PBMCs Plasma Plasma 2 Spins RBCs RBCs RBCs RA, Total RBCs Saliva Saliva Stool RBCs Swab Nasal                                                                                                    |  |  |
|   | across all                  | Ethnicity: Swab, Nasopharyngeal Tissue, FFPE Tissue, Fresh-Frozen Tissue, OCT Urine Turine Urine Wet Dry Web Blood                                                                                                    |  |  |
|   | studies                     | Minimum Age:                                                                                                    |  |  |
|   | included in the             |                                                                                                    |  |  |
|   | COVID-19 IDR.               | Naximum Age:                                                                                                    |  |  |
|   | The survey                  | Tissue Type :                                                                                                    |  |  |
|   | The graph                   | Condition Group:                                                                                                    |  |  |
|   | displays                    | Condition:                                                                                                    |  |  |
|   | specifien                   |                                                                                                    |  |  |
|   | types.                      |                                                                                                    |  |  |
|   |                             |                                                                                                    |  |  |
|   |                             |                                                                                                    |  |  |
| L |                             |                                                                                                    |  |  |

| 2 | Select            | COVID-19 Residual Data Repository Biospecimen Inventory |                                                                                                    |                                                                    |
|---|-------------------|---------------------------------------------------------|----------------------------------------------------------------------------------------------------|--------------------------------------------------------------------|
|   | "Biospecimens-    | Filters                                                 | Biospecimens                                                                                                    |                                                                    |
|   | Residuals         |                                                         | Patients:                                                                                                    | Specimens:                                                         |
|   | (Pro00105316)     | COVID Test Result:                                      | 4507                                                                                                    | 36474                                                              |
|   | " to limit your   | Gender:                                                 | BAL Blood Blood Lavage, Bronchoalvea     Nasal Swab     Nasal Swab     Nasal Wash     Nasal Wash     Nasanhary     Nasanhary | Lavage, Nasopharynge Nasal<br>ngeal Swab Senum Nasopharyngeal Wash |
|   | search to the     | Race:                                                   | Swab, Nasopharyngeal                                                                                                    | Whole Blood                                                        |
|   | SOM COVID-19      | Ethnicity:                                              |                                                                                                    |                                                                    |
|   | Residual          | Minimum Anet                                            |                                                                                                    |                                                                    |
|   | Sample            | remander rege-                                          |                                                                                                    |                                                                    |
|   | Biorepository.    | Maximum Age:                                            |                                                                                                    |                                                                    |
|   |                   | Tissue Type:                                            |                                                                                                    |                                                                    |
|   | Note: The         | Condition Groups:                                       |                                                                                                    |                                                                    |
|   | "Biospecimens-    | Condition:                                              |                                                                                                    |                                                                    |
|   | Residuals         | Minimum Collected Date: Select date                     |                                                                                                    |                                                                    |
|   | (Pro00105316)     | Maximum Collected Date: Select date 🖹                   |                                                                                                    |                                                                    |
|   | " is identical to | Zip Code:                                               |                                                                                                    |                                                                    |
|   | the other two     |                                                         |                                                                                                    |                                                                    |
|   | views, except it  | Gendank Seq:                                            |                                                                                                    |                                                                    |
|   | does not          |                                                         |                                                                                                    |                                                                    |
|   | include the       |                                                         |                                                                                                    |                                                                    |
|   | "Research         |                                                         |                                                                                                    |                                                                    |
|   | Protocol" filter. |                                                         |                                                                                                    |                                                                    |
| 3 | Select            | Participants by Biospecimen Type and Protocol           |                                                                                                    |                                                                    |
|   | "Participants     | Filters                                                 | Biospecimens                                                                                                    |                                                                    |
|   | Per Study" to     |                                                         | Patients:                                                                                                    | Specimens:                                                         |
|   | identify          | COVID Test Result:                                      | 10600                                                                                                    | 127461                                                             |
|   | patients or       | Gender:                                                 | POLAGE_PANGOLIN_PRJ Pro0003                                                                                                  | 5974 Pro00100241 Pro00105249                                       |
|   | specimens         |                                                         |                                                                                                    |                                                                    |
|   | across all        | Race!                                                   |                                                                                                    |                                                                    |
|   | studies           | Ethnicity:                                              |                                                                                                    |                                                                    |
|   | included in the   | Minimum Age:                                            |                                                                                                    |                                                                    |
|   | COVID-19 IDR.     | Maximum Age:                                            |                                                                                                    |                                                                    |
|   |                   |                                                         |                                                                                                    |                                                                    |
|   | The graph         | Tissue Type:                                            |                                                                                                    |                                                                    |
|   | displays counts   | Condition Groups:                                       |                                                                                                    |                                                                    |
|   | of specimens      | Condition:                                              |                                                                                                    |                                                                    |
|   | per protocols.    |                                                         |                                                                                                    |                                                                    |
|   |                   |                                                         |                                                                                                    |                                                                    |
|   |                   |                                                         |                                                                                                    |                                                                    |
|   |                   | 1                                                       |                                                                                                    |                                                                    |

## Identify a Cohort

|                                                                                                    | 1                                                    |                             |                                                                                                    |                      |
|----------------------------------------------------------------------------------------------------|------------------------------------------------------|-----------------------------|----------------------------------------------------------------------------------------------------|----------------------|
| 1 Select<br>"Biospecimens<br>- All Studies" to                                                                                                    |                                                      | Questions?View the full FAC | х<br>Э.                                                                                                    |                      |
| patients or<br>specimens<br>across all                                                                                                    |                                                      | Biospecimens - All Studies  | Biospecimens - Residuals (Pro001                                                                                                    | 105316)              |
| studies<br>included in the<br>COVID-19 IDR.                                                                                                    |                                                      | Participants by Protocol    |                                                                                                    |                      |
| Select<br>"Biospecimens-<br>Residuals<br>(Pro00105316)"<br>to limit your<br>search to the<br>SOM COVID-19<br>Residual<br>Sample<br>Biorepository.                                                                  |                                                      |                             |                                                                                                    |                      |
| 2 Users will see<br>this view to                                                                                                    | COVID Integrated Data Repository Biospecimen Invento | yry                         | Biospecimens                                                                                                    |                      |
| begin their<br>search in<br>"Biospecimens<br>– All Studies".<br>Note: The<br>"Biospecimens-<br>Residuals<br>(Pro00105316)"<br>is identical,<br>except it does<br>not include the<br>"Research<br>Protocol" filter. | COVID Test Result:                                   |                             | Patients:<br>10600<br>Masopharyngeal Bronchulw WashHaf<br>None Net Available Sativa Sativa Sativa<br>Boos RNA, Total Sativa Sativa Sativa Sativa<br>Boos RNA, Total Sativa Sativa | Specimens:<br>127461 |

| 3  | Use the filters<br>to narrow your<br>search to<br>patients and/or<br>specimens of<br>interest. | COVID Integrated Data Repository Biospecimen Inventory         Filters       COVID Test Result:         Gender:                                                                                                    |  |  |  |
|----|------------------------------------------------------------------------------------------------|----------------------------------------------------------------------------------------------------|--|--|--|
| 4a | Filter – COVID<br>Test Result.                                                                 | <ul> <li>COVID test results are pulled from the electronic health record (EHR). Individuals may have multiple test results over a period of time. Users may filter for <ul> <li>Any positive test result</li> <li>Any negative test result</li> <li>No positive test result (i.e. only results in Duke data are negative)</li> <li>No negative test result (i.e. only results in Duke data are positive)</li> </ul> </li> <li>There is no direct connection between a specimen and a positive /pegative test result</li> </ul> |  |  |  |
| 4b | Filter - Tissue<br>Type                                                                        | Users may specify tissue type for specimens of interest. "None" reflects that the field was blank (data issue).                                                                                                    |  |  |  |
| 4c | Filters –<br>Condition and<br>Condition<br>Group                                               | Users may type conditions of interest and potential matches will populate for selection.                                                                                                    |  |  |  |
| 4d | Filter –<br>Research<br>Protocols                                                              | Users may select a protocol to search for specimens only associated with protocols of interest.                                                                                                    |  |  |  |
| 5  | Data Preview                                                                                   | As filters are applied, the graph updates automatically. Depending on your level of access, some minimal de-identified data may be available for preview.                                                                                                    |  |  |  |
|    |                                                                                                | Patient ID Specimen ID Age C Race Sex Tissue Type                                                                                                    |  |  |  |
|    |                                                                                                | cd208f0a74fd0e2dd09ab80edc0 001d982b93c3d2390e2c2a913ac 64 BLACK OR AFRICAN AMERICAN male Whole Blood                                                                                                    |  |  |  |
| 1  |                                                                                                | b298c1b95d58c2d37e7756ef56d 001f00ee27e75b434559797c0/a 62 CAUCASIAN/WHITE female Swab, Nasopharyngeal                                                                                                    |  |  |  |
| 1  |                                                                                                | 074e3a2dc51afcb05532372696a 0021c972a4c3Hed14x90b92546 33 CAUCASIAN/WHITE male Plasma                                                                                                    |  |  |  |
|    |                                                                                                | c22831bc62/e67d7da1a2b0980eb 00257c84715H268d033d678cefc 57 CAUCASIAN/WHITE male Plasma                                                                                                    |  |  |  |
| 6  | Save Search –<br>You may save a<br>search to<br>execute again<br>in the future.                | Save Search Search name Save Save Save Save Save Save Save Sav                                                                                                    |  |  |  |

## Get the Data – For Users with Approved IRB Protocol

| 1 | Download Data – You<br>may download<br>deidentified data from<br>your search in .csv<br>format | Search Download Data Patient Data Specimen Data Condition Data Observation Data                                                                                                    |  |  |
|---|------------------------------------------------------------------------------------------------|----------------------------------------------------------------------------------------------------|--|--|
| 2 | Patient Data                                                                                   | <ul> <li>The following fields are available:</li> <li>"id","birth_date","gender","zip","ethnicity","race"</li> <li>"Birth date" is not the exact date, it has been "jittered"</li> </ul>                                                                                                    |  |  |
| 3 | Specimen Data                                                                                  | <ul> <li>The following fields are available:</li> <li>"id", "subject", "type", "protocol", "collected_date"</li> <li>"id" is de-identified specimen ID. Each one will be unique.</li> <li>"subject" is de-identified version of medical record number (MRN). You may see multiple results with this ID if the patient has more than one specimen</li> </ul>                                                                                |  |  |
| 4 | Condition Data                                                                                 | <ul> <li>The following fields are available:</li> <li>"id", "subject", "icd10", "icd9", "condition"</li> <li>"id" is condition ID. Each one will be unique.</li> <li>"subject" is de-identified version of medical record number (MRN). You may see multiple results with this ID if the patient has more than one condition</li> <li>Examples of conditions are</li> </ul>                                                                |  |  |
| 5 | Observation Data                                                                               | <ul> <li>The following fields are available:</li> <li>"id", "subject", "type", "value"</li> <li>"id" is observation ID. Each one will be unique.</li> <li>"subject" is de-identified version of medical record number (MRN). You may see multiple results with this ID if the patient has more than one condition</li> <li>Examples of observation types are BMI, smoking status, etc. Lab values should also be included here.</li> </ul> |  |  |
| 6 | All Data                                                                                       | Users with IRB approval may send an email to <u>mailto:CovidIDRandSpecimensRequest@dm.duke.edu</u> to request more de-identified data and/or in a different format (e.g. FHIR) or identified data via an Honest Broker and delivered to PACE.                                                                                                    |  |  |

## Protocol Information and Data Dictionary

Provides a list of protocols included in the IDR with a brief description of each. Users may download a PDF version of the information.

| 1     Select "Protocols & Questions?View the full FAQ.       Dictionary". |                                                                                                    |                 |                                                                            |                    |                                                                                                    |                                                                                       |                                       |
|---------------------------------------------------------------------------|----------------------------------------------------------------------------------------------------|-----------------|----------------------------------------------------------------------------|--------------------|----------------------------------------------------------------------------------------------------|---------------------------------------------------------------------------------------|---------------------------------------|
|                                                                           |                                                                                                    | Biospecimens -  | All Studies Biospecimens - R                                               | esiduals (Pro0010) | 5316) Protocols and Dat                                                                                                    | a Dictionary Pa                                                                       | rticipants Per Study                  |
|                                                                           |                                                                                                    | Participants by | Protocol                                                                   |                    | Specimens by P                                                                                                    | Protocol                                                                              |                                       |
| 2                                                                         | This view provides a list of<br>protocols included in the<br>IDR with a brief<br>description of each. | Protocol #      | Short Title                                                                | PI                 | Description                                                                                                    |                                                                                       |                                       |
|                                                                           |                                                                                                    | Pro00105316     | Duke Shared Data<br>and Specimen<br>Repository regarding<br>COVID Patients | Chris<br>Woods     | The aim of this data<br>retaining of relevant<br>Academic Medical C<br>benefit is that centra<br>rather than each tim<br>with COVID-19 (or s<br>have its own separat | and spe<br>t patient<br>lenters a<br>alized, sh<br>le a give<br>uspecter<br>te IRB ap |                                       |
| 3 Scroll down the page to view the data dictionary                        |                                                                                                    | Download PDF (  | Data Dictionary                                                            | Searc              | h the data dictionary                                                                                                    |                                                                                       |                                       |
|                                                                           | Users may download a                                                                                  |                 | Category ≑ 👻 Data Field                                                    | Data Lab           | el 💠 🛛 FHIR Resource 🗘 👻                                                                                                    | FHIR Value                                                                            | Description                           |
|                                                                           | PDF version of the full                                                                               |                 | Demographics MRN                                                           |                    | Patient                                                                                                    | identifienvalue                                                                       | The unique ID of the patient's Duke N |
|                                                                           | data dictionary.                                                                                      |                 | Demographics PAT_ID                                                        |                    | Patient                                                                                                    | identifienvalue                                                                       | The unique EPIC ID of the patient     |
|                                                                           | Users may also search for specific terms in the data dictionary                                       |                 |                                                                            |                    |                                                                                                    |                                                                                       |                                       |

## Table 1

| 1 | Select "Table 1" from left<br>navigation menu                                    | <ul> <li>Hor</li> <li>Bios</li> <li>Bios</li> <li>Prot</li> <li>Prot</li> <li>Table</li> </ul> | COVID-IDR<br>me<br>specimens - All Studies<br>Biospecimens - Residuals<br>(Pro00105316)<br>tocols & Dictionary<br>ticipants Per Study |  |        |        |  |
|---|----------------------------------------------------------------------------------|------------------------------------------------------------------------------------------------|----------------------------------------------------------------------------------------------------|--|--------|--------|--|
| 2 | This view provides a "Table<br>1" to summarize all data<br>across all protocols. |                                                                                                | Table 1                                                                                                    |  |        |        |  |
|   |                                                                                  |                                                                                                | Specimens                                                                                                    |  | 94,104 |        |  |
|   |                                                                                  |                                                                                                | Patients                                                                                                    |  | 5,231  |        |  |
|   |                                                                                  |                                                                                                | Specimen Types                                                                                                    |  |        |        |  |
|   |                                                                                  |                                                                                                | RNA, Total                                                                                                    |  |        | 74     |  |
|   |                                                                                  |                                                                                                | Plasma                                                                                                    |  |        | 26,012 |  |
|   |                                                                                  |                                                                                                | Tissue, OCT                                                                                                    |  |        | 63     |  |
|   |                                                                                  |                                                                                                | Saliva                                                                                                    |  |        | 437    |  |

#### Permissions

Researchers may send an email to <u>mailto:CovidIDRandSpecimensRequest@dm.duke.edu</u> to request access to the IDR.

Researchers will only be granted access to view aggregated data unless they provide an RPR or protocol information. The staff will review the RPR or the protocol information in iRIS to confirm the appropriate authorization prior to adding to the IDR. Users will see the following based on their authorization level.

| Role                                                                                | Authorizations                                                                                                    |
|-------------------------------------------------------------------------------------|----------------------------------------------------------------------------------------------------|
| Any faculty or staff having a valid<br>Duke Net ID (excludes affiliate<br>accounts) | <ul> <li>View aggregated data with counts of participants and specimens by protocol</li> <li>Define a cohort based on specific de-identified clinical parameters such as labs, diagnoses, and demographics; save cohort; view aggregated counts</li> </ul> |
| Research Preparatory to Research                                                    | All authorizations listed above plus                                                                                                    |
| (RPR)                                                                               | <ul> <li>View columns of de-identified data (no download<br/>capabilities)</li> </ul>                                                                                                    |
| Researcher with IRB Protocol                                                        | All authorization listed above plus                                                                                                    |
| Determined Exempt or Approved                                                       | <ul> <li>View and download de-identified data for individual<br/>participants</li> </ul>                                                                                                    |
| Researcher with Approved IRB                                                        | All authorization listed above plus                                                                                                    |
| Protocol                                                                            | View fully identified data                                                                                                    |
|                                                                                     | <ul> <li>Receive download of fully identified data with Honest<br/>Broker assistance</li> </ul>                                                                                                    |
| Application Administrator                                                           | Full access to data for support to the user community and the application                                                                                                    |
| Honest Broker                                                                       | Full access to support the needs of the data management                                                                                                    |
| Governance Committee                                                                | Elevated access to allow access to datasets subject to review by the committee                                                                                                    |